## Importer/Exporter des machines virtuelles depuis ou vers un serveur Proxmox

## Exporter/Sauvegarder une machine virtuelle

- Dans l'interface Proxmox, ouvrir la machine à sauvegarder
- Cliquer sur Backup Now
- Récupérer le fichier de sauvegarde avec FileZilla dans le dossier /var/lib/vz/template/backup/ (ou autre endroit selon l'installation de Proxmox)

## Importer/Restaurer une machine virtuelle

- Réinjecter le fichier avec FileZilla au nouvel emplacement (dans le dossier /var/lib/vz/template/backup/ par défaut)
- Dans l'interface du Proxmox, retrouver le fichier de sauvegarde dans l'emplacement des *backups*, puis cliquer sur *Restore*.

From: https://wiki.sio.bts/ - **WIKI SIO : DEPUIS 2017** 

Permanent link: https://wiki.sio.bts/doku.php?id=exports-imports\_de\_machines\_virtuelles

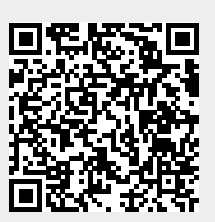

Last update: 2020/07/26 16:27